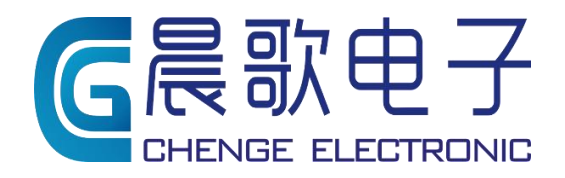

Product instruction manual

# 产品使用说明书

山东晨歌电子技术 有限公司 CG300 多功能控制器使用简介

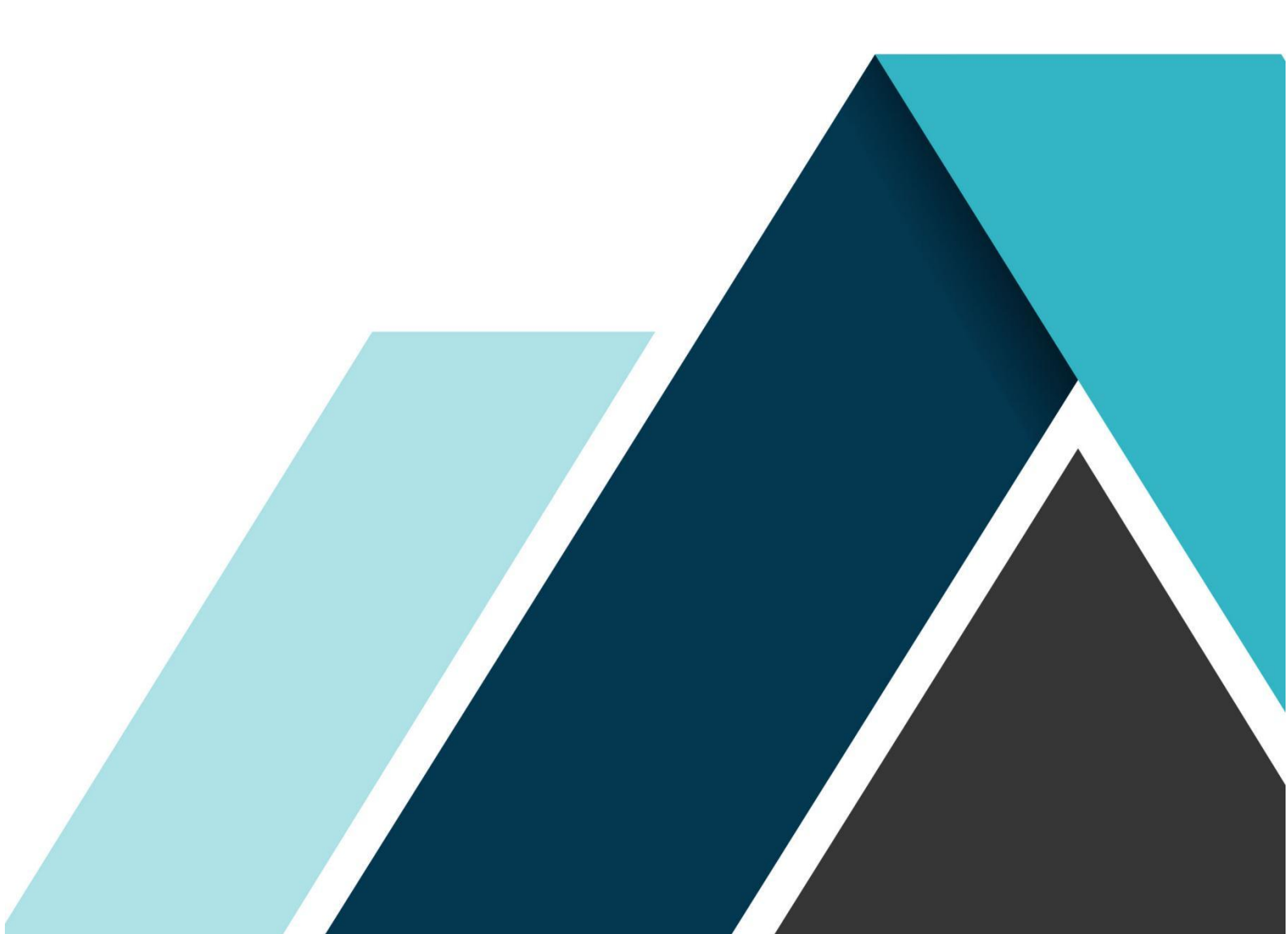

#### 目录

| 1. 仪表介绍        | 3 - |
|----------------|-----|
| 2. 电源接口        | 4 - |
| 4. 开关量输出       | 4 - |
| 5. 开关量输入       | 5 - |
| 6. 传感器接口       | 5 - |
| 7. 技术参数        | 5 - |
| 8. 仪表、继电器板接线举例 | 6 - |
| 9.基本参数         | 6 - |
|                |     |

# 多功能控制器使用简介

## 1. 仪表介绍

CG300 多功能控制器是由 220V 交流电驱动,可选择支持 RS232 和 RS485 通讯,最多支持 10 路输出、4 路输入,1 路模拟量;如下图

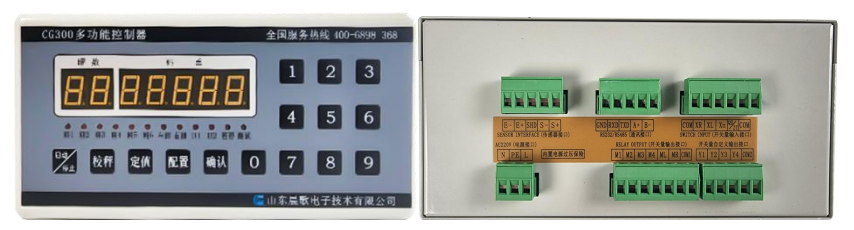

图 1.1 CG300 多功能控制器

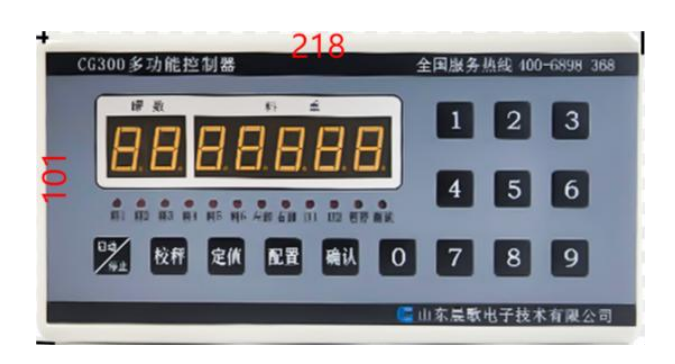

图 1.2 仪表外观尺寸: (单位: mm)

#### 2. 电源接口

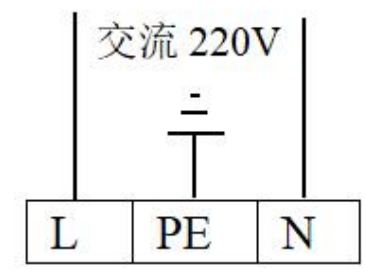

注: L 火线 N 零线 PE 地线,应保证接地良好

#### 3. 仪表通讯端口

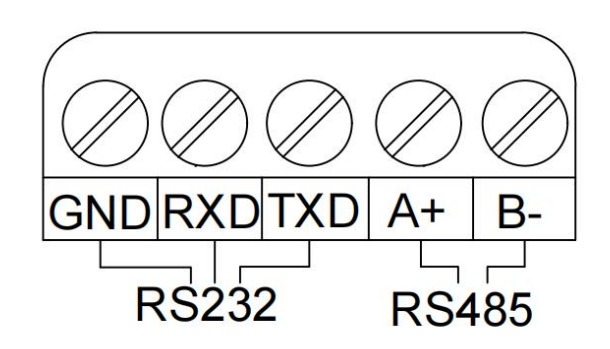

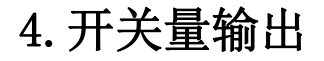

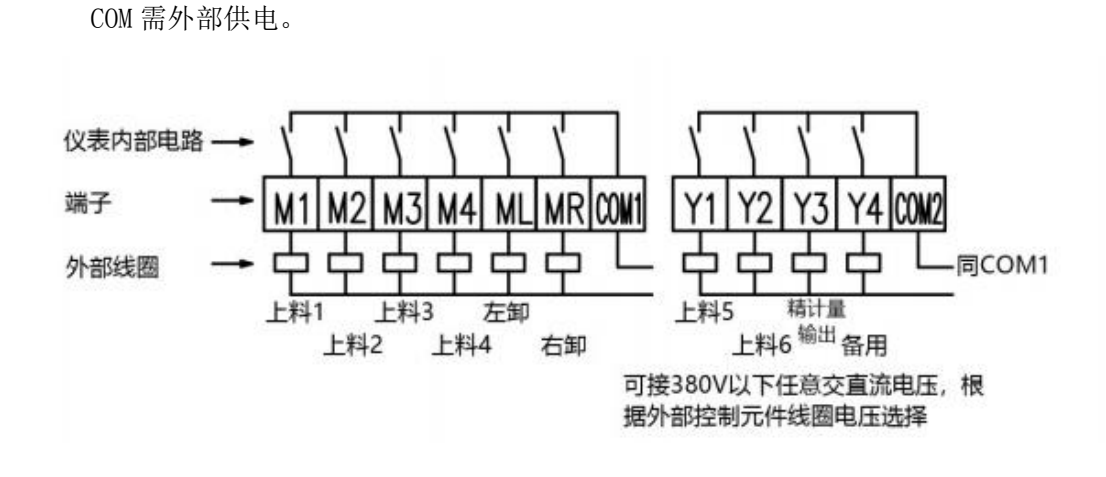

图 4.1 CG300 继电器输出模式

#### 5. 开关量输入

共有4路开关量输入通道,控制器提供直流12V电源,用于无源接点检测,可接线控按钮盒。

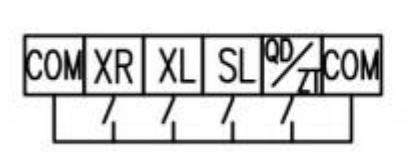

注: XR 右卸料允许 XL 左卸料允许 QD/ZT 启动/暂停 SL 备用 COM QD/ZT、SL、XL、XR的公共点

图 5.1 CG300 开关量输入通道

6. 传感器接口

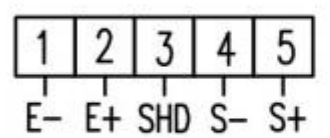

注: E- 接传感器桥源负 E+ 接传感器桥源正 S- 接传感器信号负 S+ 接传感器信号正

图6 传感器接口

#### 7. 技术参数

电源:交流 220V±10%; 50Hz;
工作环境温度: -10~50℃;
工作环境湿度: ≤85%RH,无凝露;
桥源: 5V±5%,最大负载能力 200mA;
模拟量输入范围: 0~18mV;
开关量输出触点容量: ≤5A;
开关量输出触点电压: ≤交流 250V或直流 24V;
控制器机壳外形尺寸: 218nm×101nm×137nm(宽×高×深)。
安装开孔尺寸: 186nmX 92nm(宽 X 高)。

### 8. 仪表、继电器板接线举例

**输出接线方式**: 仪表内部为常开点,某个点输出时,它就与公共端导通;即公共端接入火线,输出就 是火线;公共端接 24V+,输出就是 24V+。

**仪表输入接线方式**:输入端子只要与公共端短接,就会检测到输入信号;即输入点与公共端由常开/常 闭点控制(行程开关,接近开关,中间继电器,按钮,交流接触器等)即可

#### 9.基本参数

| 基本参数列表          |             |       |                           |                     |                                                                                         |
|-----------------|-------------|-------|---------------------------|---------------------|-----------------------------------------------------------------------------------------|
| 进入方法: 在控制<br>保存 | 器处于停止状态时, 打 | 安下"配置 | "按键,通过数字键轴                | 俞入"1616",按下"砖       | 袖认"键进入第一个参数;进入下一个参数,再次按下"确认"键;按下"定值"键随时退出设置并                                            |
| 左侧数码管显示         | 参数定义        | 默认值   | 设置范围                      | 修改按键                | 参数说明                                                                                    |
| tl              | 上料间隔时间      | 2. 0秒 | 0.1秒~9.9秒                 | 数字设定键               | 上料门关闭后的稳定延迟时间                                                                           |
| t2              | 卸料延迟时间      | 3. 0秒 | 0.1秒~9.9秒                 | 数字设定键               | 卸料到零位范围以后延迟此时间关门                                                                        |
| t3              | 延迟启动时间      | 2. 0秒 | 0.1秒~9.9秒                 | 数字设定键               | 下一罐料启动的间隔时间                                                                             |
| d. p            | 小数点选择       | 0     | 0、1、2、3、4                 | "配置"键               |                                                                                         |
| PL              | 零位范围        | 10    | 0 ~99999                  | 数字设定键               | V7031版本以后改成重量                                                                           |
| FU              | 卸料控制方式      | 0     | 0、1                       | "配置"键               | 0表示用线控按钮盒控制:1表示用行程开关控制                                                                  |
| EO              | 零点跟踪        | oFF   | on, oFF                   | "配置"键               |                                                                                         |
| Cn              | 罐数控制        | oFF   | on, oFF                   | "配置"键               | on 代表允许罐数控制; oFF 代表禁止罐数控制                                                               |
| nn              | 罐数值设定       | 99    | 0 罐~99 罐                  | 数字设定键               | 罐数控制为 oFF 状态下,罐数设定值无效                                                                   |
| 高级参数列表          |             |       |                           |                     |                                                                                         |
| 进入方法: 在控制<br>保存 | 器处于停止状态时, 打 | 安下"配置 | "按键,通过数字键输                | 俞入"8341",按下"砖       | 油认"键进入第一个参数;进入下一个参数,再次按下"确认"键;按下"定值"键随时退出设置并                                            |
| 左侧数码管显示         | 参数定义        | 默认值   | 设置范围                      | 修改按键                | 参数说明                                                                                    |
| F1              | 量程          | 4000  | 0~30000                   | 数字设定键               |                                                                                         |
| F2              | 去皮范围        | 50    | 0 ~9999                   | 数字设定键               | V7031版本以后改成重量                                                                           |
| F3              | 分度间距        | 1     | 1、2、5、10、20               | "配置"键               |                                                                                         |
| F4              | 落差修正方式      | 1     | 0、1                       | "配置"键               | 0 代表固定落差; 1 代表补偿落差                                                                      |
| F5              | 采样速度        | 4     | 0~9                       | "配置"键               | 数值越低,代表采样速度越高;                                                                          |
| F9              | 232 口通讯接口功能 | nopr  | nopr, pr, led-1,<br>led-2 | "配置"键               | nopr 代表不支持微型打印机,可用于一般通讯接口; pr 代表支持微型打印机; led-1 代表支持耀 华<br>显示屏显示毛重; led-2 代表支持耀华显示屏显示净重; |
| FA              | 232 口波特率设定  | 9600  | 9600~57600                | "配置"键               |                                                                                         |
| Fb              | 通讯地址        | 0     | 0~99                      | 数字设定键               |                                                                                         |
| FC              | 485 口波特率设定  | 19200 | 9600~57600                | "配置"键               |                                                                                         |
|                 |             |       | 1                         |                     |                                                                                         |
| 校秤操作            |             |       |                           |                     |                                                                                         |
| 进入方法: 在控制       | 器处于停止状态时, 打 | 安下"校科 | "按键,通过数字键轴                | 俞入"1234",按下"硝       | ·<br>新认"键进入校零操作;(注:传感器信号可以随便接,仪表自动区分正负)                                                 |
| 左侧数码管显示         | 参数定义        | 默认值   | 设置范围                      | 修改按键                | 参数说明                                                                                    |
| PO              | 校零界面        | 0     | 0                         | "确认"、"校秤"           | 如需校零,必须清空秤体并且等待秤体稳定后,按下"确认",进入校秤界面;如不需校零,则 再次<br>按下"校秤",跳过校零,直接进入校秤界面;                  |
| PC              | 校秤界面        | 500   | 萩码重量                      | 数字设定键、"确<br>认"、"校秤" | 如需校秤,必须放好硃码并且等待秤体稳定后,才能按下"确认"键,完成校秤,如不需校秤,则再<br>次按下"校秤",跳过校秤,退出校秤菜单;                    |

设定值及落差

#### CG300多功能控制器 使用说明书

| 进入方法: 在控制器处于停止状态时,按下"定值"按键,进入定值设定操作; 再次按下"定值"键随时退出设置并保存 |           |       |             |             |                                                |  |
|---------------------------------------------------------|-----------|-------|-------------|-------------|------------------------------------------------|--|
| 左侧数码管显示                                                 | 参数定义      | 默认值   | 设置范围        | 修改按键        | 参数说明                                           |  |
| L1                                                      | 第1路定值     | 00200 | 0~量程        | 数字设定键       |                                                |  |
| C1                                                      | 第1路落差     | 00000 | 0 ~999      | 数字设定键       |                                                |  |
| L2                                                      | 第2路定值     | 00300 | 0~量程        | 数字设定键       | 1. 设定过程更保证完值总和小于量程, 并且每路波差小于此路设定值,             |  |
| C2                                                      | 第2路落差     | 00000 | 0 ~999      | 数字设定键       |                                                |  |
| L3                                                      | 第3路定值     | 00400 | 0~量程        | 数字设定键       |                                                |  |
| С3                                                      | 第3路落差     | 00000 | 0 ~999      | 数字设定键       | □3: 如果有精计量功能,定值设定完成后按卜 "确认"进入精计量设置,左侧数码管显示 Fx; |  |
| L4                                                      | 第4路定值     | 00500 | 0~量程        | 数字设定键       |                                                |  |
| C4                                                      | 第4路落差     | 00000 | 0~999       | 数字设定键       |                                                |  |
| 测试功能                                                    | ·         |       | ·           |             |                                                |  |
| 进入方法:在控制                                                | 器处于停止状态时, | 按下"确认 | 、"按键,直到"测试打 | 指示灯"亮起后,代表: | 进入测试状态;此时按下数字键 0-9 分别测试输出继电器动作,并且对应的指示灯亮起,其中   |  |

1-6 对应料 1 到料 6 输出,7 是左卸输出,8 是右卸输出,9 是 B1 (精计量)输出,0 是 B2 (备用)输出;按下校秤键,右侧数码管显示传感器信号电压,单位 mv;再次按下校秤键,返回继电器 测试菜单;在继电器测试菜单下,按下"确认"键退出测试菜单;

| 常见故障处理  |        |                   |                                   |  |  |  |  |
|---------|--------|-------------------|-----------------------------------|--|--|--|--|
| 左侧数码管显示 | 故障定义   | 故障原因              | 排除措施                              |  |  |  |  |
| E1      | 校秤错误   | 1:传感器接线不正确,或传感器故障 | 检查传感器接线,重新校秤后仍显示 E1,更换传感器         |  |  |  |  |
|         |        | 2: 校秤操作不正确        | 重新进行校秤操作                          |  |  |  |  |
|         |        | 3: 控制器故障          | 返厂维修                              |  |  |  |  |
| E2      | 设定值不正确 | 设定值总和超量程或者定值大于落差  | 重新输入设定值或修改落差                      |  |  |  |  |
| OL      | 超量程    | 1: 还未进行校零、校秤操作    | 按步骤进行校零和校秤                        |  |  |  |  |
|         |        | 2: 物料超过设定的量程      | 重新设定量程或者清除多余的物料,保证最大计量的物料不超过设定的量程 |  |  |  |  |

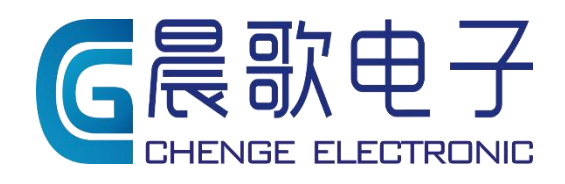

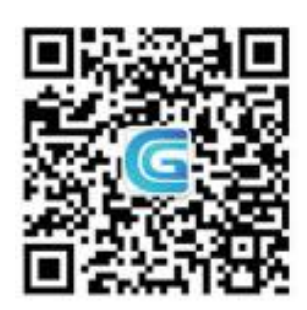

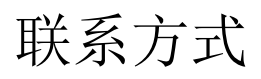

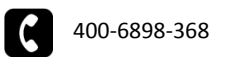

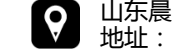

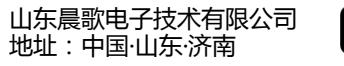

www.sdchenge.com